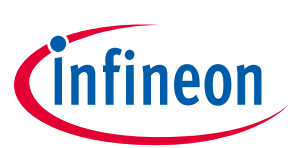

# **MCETool V2 User Manual**

iMOTION™ programming, debugging and tuning tool

## Quality requirement category: Industry

### Features

- Programming of RAM, Flash and OTP memory for IRMCKxxx and IRMCFxxx devices
- Debugging via standard JTAG interface
- Tuning of motor parameters via virtual UART
- All interfaces are galvanically isolated
- 3.3 VDC output voltage to target
- Internal generation of OTP programming voltage
- USB interface to PC for power and data
- Ships with all required cables

## **Supported Devices**

- iMOTION<sup>™</sup> IRMCK099
- iMOTION<sup>™</sup> IRMCx100 series
- iMOTION<sup>™</sup> IRMCx300 series
- iMOTION<sup>™</sup> 2.0 Devices (virtual UART only)

## Description

MCETOOLV2 (formerly 'IR Cable V2') is designed to program and debug IRMCK099/ IRMCx100/ IRMCx300 series iMOTION<sup>™</sup> motor control ICs on the user's target board (final application board) or on IRMCx evaluation boards.

The MCETOOLV2 can also be used for motor and inverter board parameter tuning via the UART to USB interface.

Infineon provides the respective PC tools (MCEProgrammer & MCEDesigner) for download on the <u>http://www.infineon.com/imotion-software</u> web page. Tools are delivered as a part of Installer package (e.g. "99 Series Installer" and "100 Series Installer")

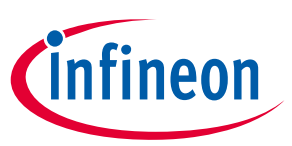

## Table of contents

| 1     | Introduction                                                | 3  |
|-------|-------------------------------------------------------------|----|
| 2     | Software installation for MCETOOLV2                         | 5  |
| 2.1   | MCE Programmer, MCE Designer and CP210x driver installation | 5  |
| 2.2   | Software installation step by step                          | 6  |
| 3     | Getting Started                                             | 8  |
| 3.1   | Using MCETOOLV2 with MCE Programmer                         | 8  |
| 3.1.1 | PC port configuration                                       | 8  |
| 3.1.2 | Target device programming                                   | 9  |
| 3.2   | Using MCETOOLV2 with MCE Designer                           | 10 |
| 3.2.1 | PC port configuration                                       | 10 |
| 3.2.2 | Programming target device                                   | 11 |

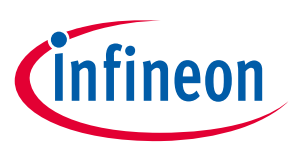

## 1 Introduction

MCETOOLV2 (in some older documents named 'IR Cable V2') is designed to program IRMCK099/ IRMCx100/ IRMCx300 series digital motor control ICs on the user's target board (final application board) or on corresponding Evaluation Kits, to enable engineers to design the application code during development.

MCETOOLV2 contains the following basic configuration and functions:

- Power: 5V DC power supply (Powered through USB Mini B type interface)
- PC interface: USB to virtual communication port with baud rate of up to 256Kbps
- Isolated 3.3V DC Output for target
- Isolated output interface:
  - o 8 Pin JTAG
  - o 4 Pin UART

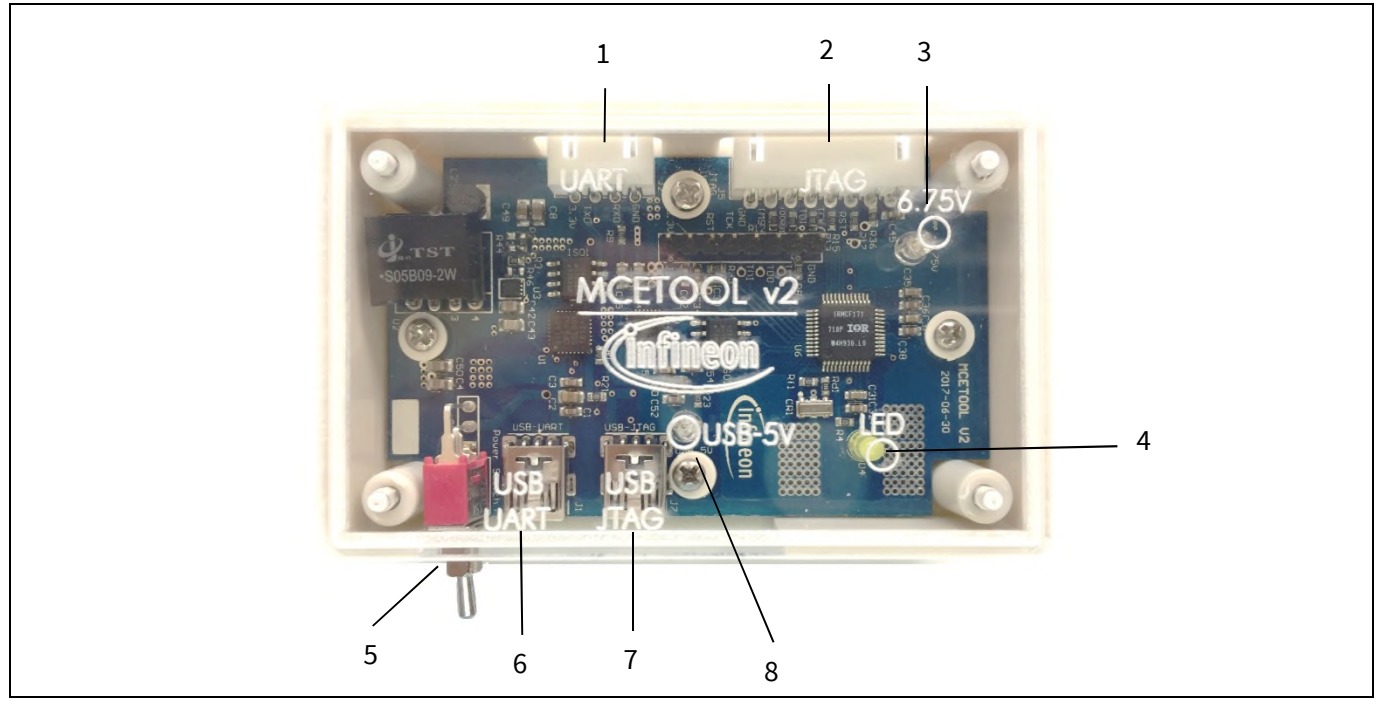

Figure 1 Picture of MCETOOLV2

Function description

- 1. Isolated UART port
- 2. Isolated JTAG port
- 3. Green LED1: Indicates when Vpp is enabled during programming the target
- 4. Yellow LED: When blinking indicates that MCETOOLV2 is powered and MCU is working.
- 5. Switch SW1: Provides 3.3V to target board, and provides program voltage Vpp when programming OTP.
- 6. PC USB cable port for UART operation
- 7. PC USB cable port for JTAG operation
- 8. Red LED6: Indicates presence of 5V USB power supply. When MCETOOLV2 connects to PC, this LED shows that the MCETOOLV2 has been powered from 5V USB power.

# MCETool V2 User Manual iMOTION<sup>™</sup> programming, debugging and tuning tool

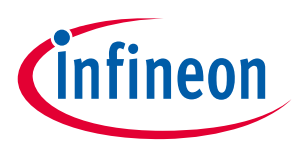

### Introduction

To use as an isolated USB to UART converter, PC USB cable plugs in to "USB-UART", and the UART output port is used. The pinout for UART connector (J2) is as shown in figure below

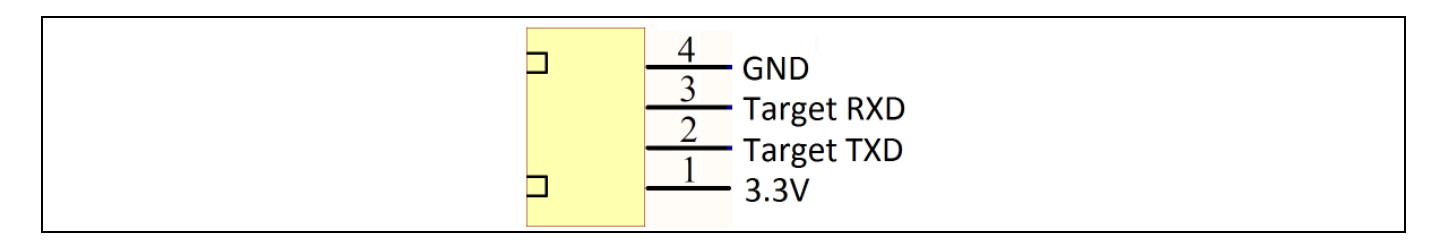

#### Figure 2 **UART Connector pinout**

To use as an isolated USB to JTAG converter, PC USB cable plugs in to "USB-JTAG", and the JTAG output port is used. The pinout for JTAG connector (J3) is as shown in figure below

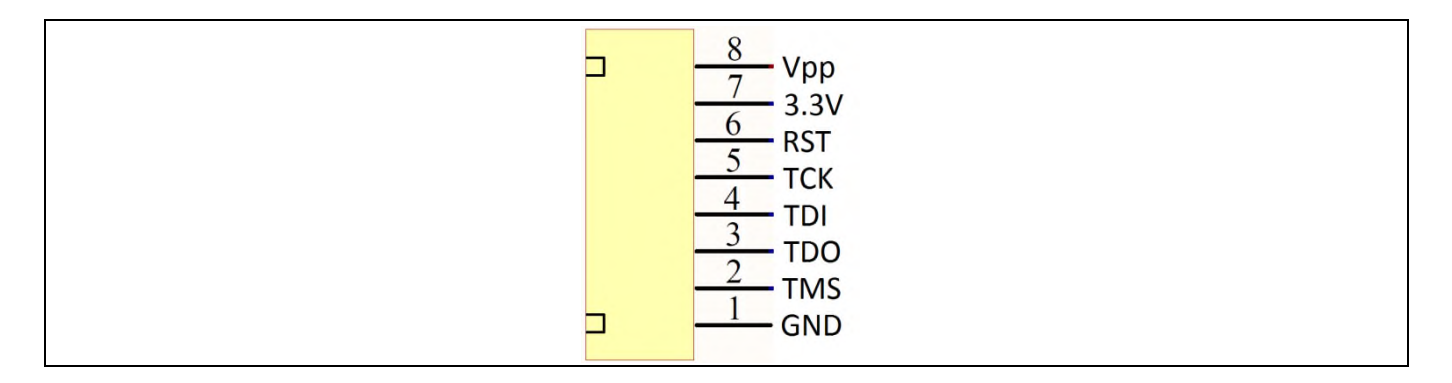

#### Figure 3 **JTAG Connector pinout**

Switch SW1 is used to power target from isolated DC-DC converted on MCETOOLV2. If switch is in upward position, target is powered from MCETOOLV2 and if it's in downward position, target is powered from external source.

The MCETOOLV2 is supported by following software tools:

- MCE Programmer (v3.0.1.9 and above) •
- MCE Designer (v1.2.0.0 and above) •

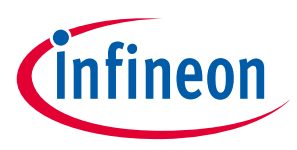

## 2 Software installation for MCETOOLV2

MCETOOLV2 is supported by MCE Programmer as well as by MCE Designer and needs CP210x virtual com port drivers to communicate with PC. The installation procedure for MCE Programmer, MCE Designer and CP210x virtual com port drivers is as follows.

## 2.1 MCE Programmer, MCE Designer and CP210x driver installation

MCE Programmer, MCE Designer and CP210x drivers are available for download from the Infineon website and are also part of the software package Infineon-99series-kit-mce-installer-SW-v02\_02-EN.exe (or higher version) in "99 Series Installer" or Infineon-100serieskitmceinstaller-SW-v03\_05-EN.exe (or higher version) in "100 Series Installer" which contains the following support items for MCETOOLV2:

- Pre-Requisite software
- MCE Programmer software
- MCE Designer software
- CP2102 driver.

Note: The following description is based on the use of the all-in-one installation package "Infineon-99series-kit-mce-installer-SW-v02\_02-EN". The installation procedure might differ slightly if individual installation files are used for the software tools above.

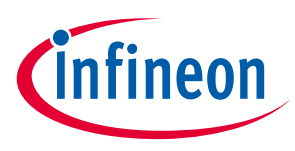

#### 2.2 Software installation step by step

Step 1: Double click the "Infineon-99series-kit-mce-installer-SW-v02\_02-EN.exe" file. Installation process will check if the PC already has the software: "Microsoft Visual C ++ Runtime 11.0" and "Microsoft .NET Framework 3.5" or above version. If there is no such software, the installation will install them, otherwise it will go to the next step.

| 🖏 IRMCK099 Series iMotion Design Kit Support - InstallA 🗕 🗆 🗙                                                                                              |
|----------------------------------------------------------------------------------------------------|
| Application Requirements<br>The following requirements must be processed before starting setup.                                                            |
| Your system needs following pre-requisites to be configured to install IRMCK099 Series<br>Motion Design Kit Support:                                       |
| Microsoft .NET Framework 2.0 Service Pack 1<br>Microsoft .NET Framework 3.0<br>Microsoft .NET Framework 3.0 Service Pack 1<br>Microsoft .NET Framework 3.5 |
| Click Next to configure the required pre-requisites. Setup will resume once the required<br>pre-requisites have been configured successfully.              |
| Infineon Technologies < Back Next > Cancel                                                                                                    |

Figure 4 **Pre-Requisites software installation** 

Step 2: After the pre-requisite software installs, it will install MCE Designer, MCE Programmer and other packaged application software.

| otion Design Kit Support - InstallA 🗕 🗆 🗙                                                           | 🐉 IRMCK099 Series iMotion Design Kit Support - InstallA 🗕 🗆 🗙                                                                                                    |
|----------------------------------------------------------------------------------------------------|----------------------------------------------------------------------------------------------------|
| Welcome to the Install Wizard for IRMCK099 Series<br>iMotion Design Kit Support Version 1.0         | Destination Folder<br>Select folder where setup will install files.                                                                                                    |
|                                                                                                    | Setup will install IRMCK099 Series Motion Design Kit Support in the following folder:                                                                                                    |
| This Wizard will install IRMCK099 Series Motion Design Kit<br>Support on your computer.             | Cil/Program Files/Motion Change                                                                                                    |
| It is strongly recommended that you exit all Windows programs<br>before running this Setup Program. |                                                                                                    |
| WARNING: This program is protected by copyright law and<br>international treaties.                  | Destination Folder<br>Required Dick Space: 72,682 KB<br>Remaining Dick Space: 51,497 MB                                                                                                    |
| To continue, click Next.                                                                            | An 'Motion' folder will also be created in 'My Documents'                                                                                                    |
| < Back Next > Cancel                                                                                | Infineon Technologies < Back Next > Cancel                                                                                                    |
|                                                                                                    | btion Design Kit Support - InstallA <ul> <li>X</li> </ul> Welcome to the Install Wizard for IRMCK099 Series infotion Design Kit Support Version 1.0            This Wizard will install IRMCX099 Series iMotion Design Kit Support on your computer. <ul> <li>It is strongly recommended that you exit all Windows programs before running this Setup Program.</li> </ul> WARNING: This program is protected by copyright law and international treates.           To continue, click Next.            8ack         Next >         Cancel |

**Figure 5** MCE Designer, MCE Programmer and other software installation

Press "Next" to select the install path, the default path is C:\Program Files\iMotion. This will overwrite previously installed files. The user can select a different path to preserve an earlier version of Infineon-99serieskit-mce-installer-SW-v02\_02-EN. Then press "Next" and start the Infineon-99series-kit-mce-installer-SW-v02\_02-EN software installation.

### MCETool V2 User Manual iMOTION<sup>™</sup> programming, debugging and tuning tool Software installation for MCETOOLV2

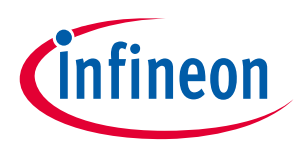

**Step 3:** The driver installation dialog will launch during Infineon-99series-kit-mce-installer-SW-v02\_02-EN installation. If the PC has installed the CP210x chip driver before, press "Cancel" to cancel the operation, otherwise follow the prompt to finish unpacking and installing the driver.

| IRMCK099 Series iMotion Design Kit Support - Installa –      X     Installing IRM     The program | Silicon Laboratories CP210x VCP Drivers for Windows XP/2003 Server ×                                                                                                    |
|---------------------------------------------------------------------------------------------------|----------------------------------------------------------------------------------------------------|
| SILICON LABS                                                                                      | Welcome to the InstallShield Wizard for Silicon<br>Laboratories CP210x VCP Drivers for Windows<br>XP/2003 Server/Vista/7 V6.4<br>The InstallShield Wizard will copy Silicon Laboratories<br>CP210x VCP Drivers for Windows XP/2003 Server/Vista/7<br>v6.4 onto your computer. To continue, click Next. |
| CP210x<br>Virtual COM Port Drivers<br>Windows XP/2K3 Server<br>Windows Vista/7                    |                                                                                                    |
| www.silabs.com                                                                                    | < Back Next> Cancel                                                                                                    |
| ⅔ Silicon Laboratories CP210x USB to UART Bridge Driver In                                        | Silicon Success                                                                                                    |
| Silicon Laboratories<br>Silicon Laboratories CP210x USB to UART Bridge<br>Driver Version 6.4      | Si Si Installation completed successfully n 6.4                                                                                                    |
| Install Cancel                                                                                    | OK                                                                                                    |

Figure 6 C210x chip driver installations

**Step 4:** After CP210x chip driver installation the following dialog "IRMCK099 Series iMotion Design Kit Support" successfully installed will appear. Check/Uncheck boxes to visit iMotion support site and view release notes and press "Finish" to exit the installation wizard.

| 😸 IRMCK099 Series iMo | tion Design Kit Support - InstallA – 🗆 🗙                                    |
|-----------------------|-----------------------------------------------------------------------------|
| ₫.                    | IRMCK099 Series iMotion Design Kit Support                                  |
|                       | IRMCK099 Series iMotion Design Kit Support has been successfully installed. |
|                       | Visit iMotion Support Site                                                  |
|                       | ☑ View Release notes (requires Adobe Acrobat Reader)                        |
|                       | To dose this wizard, dick Finish.                                           |
| Infineon Technologies | < Back Finish Cancel                                                        |

Figure 7 Installation completed dialog

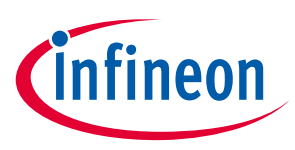

## **3 Getting Started**

## 3.1 Using MCETOOLV2 with MCE Programmer

### **3.1.1 PC port configuration**

When MCETOOLV2 is used for the first time or the COM port number has changed, configure the connection port and the baud rate. If there is no connection or the configuration has problem, MCE Programmer will prompt warning information.

Launch MCE Programmer and select "Tools—>IR Cable V2 Serial Port Setup". Choose the right serial port and set the baud rate to "57600 bps (IRCable V2 default)".

| International Rectifier - MCEProgrammer 3.0.1.0                                                                                                    |
|----------------------------------------------------------------------------------------------------|
| Product: IRMCK099   Operation: V2 IRCable: Program SRAM  Options  MCE Bin FIle  Serial Port Setup  State Serial Port Setup  State Setup  State Setup  State Setup  State Setup State Setup Setup State Setup Setup State Setup Setup |
| Documents/iMotion/IRM         Documents/iMotion/IRM         Action List         Load & Parse MCE .bin         Baud rate:       \$7600 bps (IRCable V2 default) •         Ocument to IRCable via         Program and verify SR                                                                                                    |
| Reset Download SRAM                                                                                                    |

Figure 8 Configuring the connection port

*Note:* If there is no MCETOOLV2 connection to the PC or the configuration is mismatched, the following error messages will appear. Please reconfigure the port settings.

| Product: IRMCK099 - Operation: IRCable: Program SRAM -                                                                                              | Product: IRMCK099 - Operation: V2 IRCable: Program SRAM                                                                      |
|----------------------------------------------------------------------------------------------------|----------------------------------------------------------------------------------------------------|
| Options                                                                                                    | Options                                                                                                    |
| MCE Bin FIle                                                                                                    | MCE Bin FIle                                                                                                    |
| Documents/iMotion/IRMCP0199-1-D/IRMCK099FirmwareV14_20160218.bin Select Motor Bin File                                                              | Documents/iMotion/IRMCP0199-1-D/IRMCK099FirmwareV14_20160218.bin Select Motor Bin File                                       |
| Action List<br>Load & Parse MCE .bin file<br>Build SRAM Image<br>Connect to IRCable via R5232 serial port (COM13)<br>Program and verify SRAM memory | Action List<br>Load & Parse MCE. bin file<br>Build SRAM Image<br>Connect to IRCable via RS<br>Program and verify SRAM memory |
|                                                                                                    |                                                                                                    |

Figure 9 Open COM port failed / Port configured incorrectly

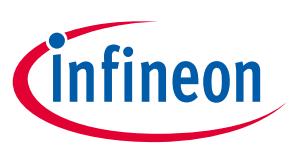

**Getting Started** 

#### **Target device programming** 3.1.2

Select desired operation for MCETOOLV2 from drop-down list, select .bin file and click "Download" or "Program + Verify" button (depending upon desired operation)

| Product: IRMCK099 - Operation:                                                                         | V2 IRCable: Program SRAM                                              | Product: IRMCK099 - Operation:                                                                | V2 IRCable: Program Firmware & Parameters OTP -                                                                        |
|----------------------------------------------------------------------------------------------------|-----------------------------------------------------------------------|-----------------------------------------------------------------------------------------------|----------------------------------------------------------------------------------------------------|
| Options                                                                                                | IRCable: Program SRAM<br>V2 IRCable: Program SRAM                     | Options                                                                                       | IRCable: Program SRAM<br>V2 IRCable: Program SRAM<br>IRCable: Program Firmware OTP<br>V2 IRCable: Program Firmware OTP |
| MCE Bin File                                                                                           | IRCable: Program Firmware OTP                                         | K099 Parameters File                                                                          |                                                                                                    |
| Socumencey motion/ prince-0199-1-0/16                                                                  | IRCable: Program Parameters OTP                                       | abcillex                                                                                      | IRCable: Program Parameters OTP                                                                                        |
|                                                                                                    | V2 IRCable: Program Parameters OTP                                    | MCE Bin File                                                                                  | V2 IRCable: Program Parameters OTP                                                                                     |
|                                                                                                    | V2 IBCable: Program Firmware & Parameters OTP                         | abc.bin                                                                                       | IRCable: Program Firmware & Parameters OTP                                                                             |
|                                                                                                    | V2 IRCable: Upload OTP<br>V2 IRCable: Upload OTP                      |                                                                                               | IRCable: Upload OTP<br>V2 IRCable: Upload OTP                                                                          |
| Action List<br>Load & Parse MCE .bin file<br>Ruild SRAM Image                                          | Generate Parameters OTP ROM .bin Image<br>Generate OTP ROM .bin Image | Action List<br>Load & Parse MCE .bin file                                                     | Generate Parameters OTP ROM .bin Image<br>Generate OTP ROM .bin Image                                                  |
| Build SRAM Image<br>Connect to RRcable via R5232 serial port (COM13)<br>Program and verify SRAM memory |                                                                       | Build OT PROM Image<br>Connect to IRCable via RS232 serial p<br>Program and verify OTP memory | ort (COM3)                                                                                                    |

Figure 10 Select desired programming option

And wait for desired operation to finish.

| File loois Help                                                                                                    | File Tools Help                                                                                                    |
|----------------------------------------------------------------------------------------------------|----------------------------------------------------------------------------------------------------|
| Product: IRMCK099  Operation: V2 IRCable: Program SRAM  Options  MCE Bin File Documents/IMotion/IRMCP0199-1-D/IRMCK099FirmwareV14_20160218.bin Select Motor Bin File | Product: JRMCK099  Operation: V2 IRCable: Program SRAM Options MCE Bin File Documents/iMotion/IRMCP0199-1-0/IRMCK099FirmwareV14_20160218.bin Select Motor Bin File |
| Action List<br>Load & Parse MCE .b<br>Build SRAM Image<br>Connect to IRCable VI.<br>Program and verify SRAM memory                                                   | Action List<br>Load & Parse MCE. bit<br>Build SRAM Image<br>Connect to RicSable via<br>Program and verify SR                                                       |
| Reset Download SRAM                                                                                                    | Reset Download SRA                                                                                                    |

Figure 11 Programming complete

Switch SW1 is used to power target from isolated DC-DC converted on MCETOOLV2. If switch is in upward position, target is powered from MCETOOLV2 and if it's in downward position, target is powered from external source.

When Programmming OTP, switch in upward position is required.

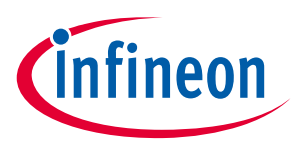

## 3.2 Using MCETOOLV2 with MCE Designer

## **3.2.1 PC port configuration**

Launch MCE Designer, open desired configuration file (with extension .irc)

| Doen                                                                                             |                                                 |  |
|--------------------------------------------------------------------------------------------------|-------------------------------------------------|--|
| → Libraries → Documents → iMotion → IRMCP0199-1-D →                                              | Search IRMCP0199-1-D                            |  |
| Organize 🔻 New folder                                                                            | ≡ ▼ 🔲 😧                                         |  |
| Documents library                                                                                | Arrange by: Folder 🔻                            |  |
| Name                                                                                             | Date modified Type Size                         |  |
| Datasheets                                                                                       | 2/24/2016 2:29 PM File folder                   |  |
| Hardware                                                                                         | 2/24/2016 2:29 PM File folder                   |  |
| 8<br>8<br>9<br>9<br>9<br>9<br>1<br>1<br>1<br>1<br>1<br>1<br>1<br>1<br>1<br>1<br>1<br>1<br>1<br>1 |                                                 |  |
| File name: JRMCP0199-1-D.irc                                                                     | Configuration Files (*,irc)     Open     Cancel |  |

Figure 12 Configuration file selection

Highlight or click child window with title "System – XXX.irc" and select "Preferences —> Connection". Select proper com port from drop down list and press "OK" button.

| System - IRMCP0199-1-D.irc - International Rectifier - MCEDesigner                                                                                                    | (tm)                                                                                                    |  |
|----------------------------------------------------------------------------------------------------|----------------------------------------------------------------------------------------------------|--|
| File View Preferences Tools Window Help                                                                                                    |                                                                                                    |  |
|                                                                                                    |                                                                                                    |  |
| Meterd a IBMC00199.1.D irr                                                                                                    |                                                                                                    |  |
| \\infineoninfineoninfineoninfineon                                                                                                    |                                                                                                    |  |
| Argister Structure Definitions     If Function Definitions     Subfunction Library Definition     If Subfunction Library Definition     If System - IRMCP0199-1-D.inc                                                                                                    |                                                                                                    |  |
| Winfneoninfineoninfineon     Second Second Sec | Connection Connect using CDM4 Statu: Connected Register access allowed HCEDesigner Register Map ID: IRMCx171 Register Map ID: IRMCx171 REC Program Version: 1.579 B051 Version: 1.579 B051 Version: 1.571 D0/2004Hz OK Cancel |  |
| For Help, press F1 JRMCF171 COM4 Up                                                                                                    | Trig Idle 🔹 MotorI Fault                                                                                                    |  |

Figure 13 Com port selection

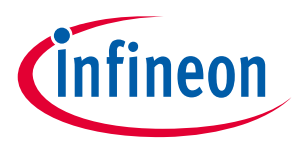

## 3.2.2 Programming target device

Highlight or click child window with title "System – XXX.irc" and select "Tools —> Load Target". Select desired firmware file (with .bin extension) using "Browse.." button, press "Open" button in file selection dialog and then "OK" button in "Load Target" dialog.

| Motor1 - IRMCP0199-1-D.irc                                                                                                    |                                                                                                    |
|----------------------------------------------------------------------------------------------------|----------------------------------------------------------------------------------------------------|
| Vulfineen infineenneen infineenne Vulfineen infineenneen infineenne Subfunction Library Definition  Subfunction Library Definition  Subfunction Library Definition  Subfunction Library Definition  Output  Subfunction Library Definition  Subfunction Library Definition  Subfunction Library  Subfunction Library  Subfu | Open         Organize       New folder         Documents library       Arrange by: Folder *         ISMCP0199-1-D       Arrange by: Folder *         Name       Datasheets         Handware       ISMCK00000FirmwareV14_20160218.bin         File name:       ISMCK00000FirmwareV14_20160218. *         MCE Executable Files (*bint,*ex *         Open       Cancel |

Figure 14 Firmware file selection

Wait for programming to finish.

| System - IRMCP0199-1-D.irc - International Rectifier - MCEDesig | iper(tm)                 |
|-----------------------------------------------------------------|--------------------------|
| File View Preferences Tools Window Help                         |                          |
|                                                                 |                          |
|                                                                 |                          |
|                                                                 |                          |
| Motor1 - IRMCP0199-1-D.irc                                      |                          |
| \home001.rdu.infineon.com\gup                                   |                          |
| E Function Definitions                                          |                          |
| Subfunction Library Definition                                  |                          |
|                                                                 |                          |
| System - IRMCP0199-1-D.irc                                      |                          |
| 🔜 \\home001.rdu.infineon.com\gup                                |                          |
| Monitor Definitions                                             | PROGRAMMING RAM PROGRESS |
|                                                                 | Programming RAM          |
|                                                                 |                          |
|                                                                 | Prograss                 |
|                                                                 |                          |
|                                                                 |                          |
|                                                                 |                          |
|                                                                 |                          |
|                                                                 |                          |
|                                                                 |                          |
|                                                                 |                          |
|                                                                 |                          |
|                                                                 |                          |
|                                                                 |                          |
|                                                                 |                          |
|                                                                 |                          |
|                                                                 |                          |
|                                                                 |                          |
| For Help, press F1 IRMCF171 • COM4 Up                           | Trig Idle   Motor1 Fault |
|                                                                 |                          |

Figure 15 Programming in progress

**MCETool V2 User Manual** iMOTION™ programming, debugging and tuning tool

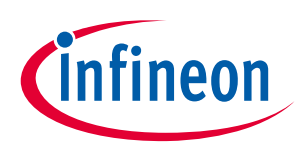

### **Getting Started**

| File       View       Preferences       Tools       Window       Help         Image: Second Second Seco                                                                                                  |  |
|----------------------------------------------------------------------------------------------------|--|
| System - IRMCP0199-1-D.ic      Wontor Definitions      MCEDesigner      Cocount of the second second s |  |
| For Help, press F1  IRMCF171 • COM4 Up Trig Idle • Motor1 Fault                                                                                                    |  |

Figure 16 Programming complete

When configuration file is loaded or MCETOOLV2 is used for the first time or the COM port number has changed, configure the connection port. If there is no connection or the configuration has problem, MCE Designer will prompt warning information.

In this case, highlight or click child window with title "System – XXX.irc" and select "Preferences —> Connection". Select proper com port from drop down list and press "OK".

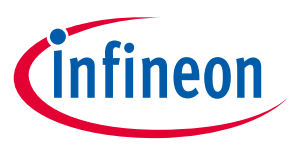

## **Revision history**

### Major changes since the last revision

| Version number | <b>Revision date</b> | Revision description              |
|----------------|----------------------|-----------------------------------|
| 1.3            | 2017-03-01           | First Release                     |
| 1.4            | 2017-07-27           | 1. Box figure updated             |
|                |                      | 2. Document title updated         |
|                |                      | 3. Software download link updated |
|                |                      | 4. Interface illustration updated |
|                |                      |                                   |
|                |                      |                                   |
|                |                      |                                   |

### **Trademarks of Infineon Technologies AG**

µHVIC<sup>™</sup>, µIPM<sup>™</sup>, µPFC<sup>™</sup>, AU-ConvertIR<sup>™</sup>, AURIX<sup>™</sup>, C166<sup>™</sup>, CanPAK<sup>™</sup>, CIPOS<sup>™</sup>, CIPURSE<sup>™</sup>, CoolDP<sup>™</sup>, CoolGaN<sup>™</sup>, COOLIR<sup>™</sup>, CoolMOS<sup>™</sup>, CoolSET<sup>™</sup>, CoolSiC<sup>™</sup>, DAVE<sup>™</sup>, DI-POL<sup>™</sup>, DirectFET<sup>™</sup>, DrBlade<sup>™</sup>, EasyPIM<sup>™</sup>, EconoBRIDGE<sup>™</sup>, EconoDUAL<sup>™</sup>, EconoPACK<sup>™</sup>, EconoPIM<sup>™</sup>, EiceDRIVER<sup>™</sup>, eupec<sup>™</sup>, FCOS<sup>™</sup>, GaNpowIR<sup>™</sup>, HEXFET<sup>™</sup>, HITFET<sup>™</sup>, HybridPACK<sup>™</sup>, iMOTION<sup>™</sup>, IRAM<sup>™</sup>, ISOFACE<sup>™</sup>, IsoPACK<sup>™</sup>, LEDrivIR<sup>™</sup>, LITIX<sup>™</sup>, MIPAQ<sup>™</sup>, ModSTACK<sup>™</sup>, my-d<sup>™</sup>, NovalithIC<sup>™</sup>, OPTIGA<sup>™</sup>, OptiMOS<sup>™</sup>, ORIGA<sup>™</sup>, PowIRaudio<sup>™</sup>, PowIRStage<sup>™</sup>, PrimePACK<sup>™</sup>, PrimeSTACK<sup>™</sup>, PROFET<sup>™</sup>, PRO-SIL<sup>™</sup>, RASIC<sup>™</sup>, REAL3<sup>™</sup>, SmartLEWIS<sup>™</sup>, SOLID FLASH<sup>™</sup>, SPOC<sup>™</sup>, StrongIRFET<sup>™</sup>, SupIRBuck<sup>™</sup>, TEMPFET<sup>™</sup>, TRENCHSTOP<sup>™</sup>, TriCore<sup>™</sup>, UHVIC<sup>™</sup>, XHP<sup>™</sup>, XMC<sup>™</sup>

Trademarks updated November 2015

#### **Other Trademarks**

All referenced product or service names and trademarks are the property of their respective owners.

Edition <2017-07-27> Published by Infineon Technologies AG

81726 München, Germany

© 2017 Infineon Technologies AG. All Rights Reserved.

Do you have a question about this document? Email: erratum@infineon.com

**Document reference** 

IMPORTANT NOTICE

The information given in this document shall in no event be regarded as a guarantee of conditions or characteristics ("Beschaffenheitsgarantie").

With respect to any examples, hints or any typical values stated herein and/or any information regarding the application of the product, Infineon Technologies hereby disclaims any and all warranties and liabilities of any kind, including without limitation warranties of non-infringement of intellectual property rights of any third party.

In addition, any information given in this document is subject to customer's compliance with its obligations stated in this document and any applicable legal requirements, norms and standards concerning customer's products and any use of the product of Infineon Technologies in customer's applications.

The data contained in this document is exclusively intended for technically trained staff. It is the responsibility of customer's technical departments to evaluate the suitability of the product for the intended application and the completeness of the product information given in this document with respect to such application. For further information on the product, technology, delivery terms and conditions and prices please contact your nearest Infineon Technologies office (www.infineon.com).

#### WARNINGS

Due to technical requirements products may contain dangerous substances. For information on the types in question please contact your nearest Infineon Technologies office.

Except as otherwise explicitly approved by Infineon Technologies in a written document signed by authorized representatives of Infineon Technologies, Infineon Technologies' products may not be used in any applications where a failure of the product or any consequences of the use thereof can reasonably be expected to result in personal injury.

# **Mouser Electronics**

Authorized Distributor

Click to View Pricing, Inventory, Delivery & Lifecycle Information:

Infineon: MCETOOLV2